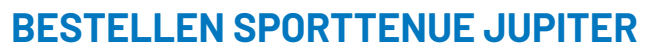

Is jouw team toe aan nieuwe kleding en heb je hiervoor een sponsor gevonden of betaal je dit zelf? Hieronder vind je een stappenplan voor het bestellen van nieuwe kleding.

# 1. GA NAAR HTTPS://JUPITEROUDEWATER.CLUBWERELD.NL

Dit is de nieuwe webshop van Jupiter. Hier vind je alle kleding voor Dames, Heren en Jeugd.

## 2. KLIK OP HET ARTIKEL DAT JE WILT BESTELLEN

Op de site zie je verschillende artikelen staan. Zoals je ziet hebben we nieuwe **wedstrijdshirts in de kleur zwart en libero shirts in blauw.** Naast shirts kun je ook broekjes, pakken, kniebeschermers en tassen bestellen.

## **3. KIES JE BEDRUKKINGSOPTIES**

Een nummer op de voor- en achterzijde van je shirt zijn vanuit de Nevobo verplicht. Daarnaast kun je als optie toevoegen of je een sponsorlogo achterop de rug wilt hebben.

#### SPONSOR?

Heb jij een sponsor en moet het sponsor logo achterop de rug komen? Dit kun je doen nadat je de bestelling hebt geplaatst. Mail een **.EPS logo** naar **info@yoursportshop.nl**.

Zij maken voor jou een voorbeeld, deze krijg je eerst te zien en na akkoord zullen zij de shirts en/of pakken bestellen.

### 4. WANNEER JE HET NUMMER AANVINKT KUN JE METEEN HET NUMMER INVOEGEN PER SHIRT

Je bestelt je shirts per nummer en per maat.

### **5. KIES DE MAAT VAN JE SHIRT**

Je bestelt je shirts per nummer en per maat. Als het goed is blijft het aantal bij bedrukking van nummers dus altijd op 1.

6. PLAATS HET ARTIKEL IN JE WINKELMANDJE. WANNEER JE ALLE ARTIKELEN IN HET WINKELMANDJE GEPLAATST HEBT KUN JE DOOR NAAR AFREKENEN

7. BESTEL ALS NIEUWE KLANT. VOER JE E-MAILADRES IN EN GA VERDER

8. VUL JE GEGEVENS IN EN DRUK OP VERDER. VERVOLGENS CONTROLEER JE JE BESTELLING EN DRUK JE OP BESTELLEN.

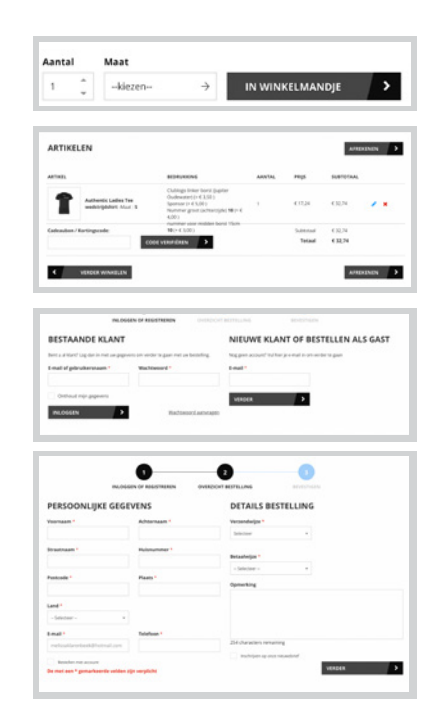

er voor midden borst 15cm

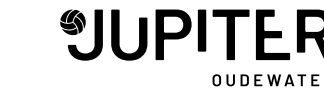

Bij vragen of problemen met bestellen kun je terecht bij de PR. Mail naar pr@jupiteroudewater.nl of spreek een van ons aan in de sporthal!

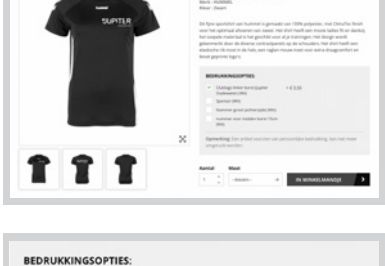

AUTHENTIC LADIES TEE

| 1 | Clublogo linker borst (jupiter<br>Oudewater) (Wit) | +€3,50   |          |
|---|----------------------------------------------------|----------|----------|
| ~ | Sponsor (Wit)                                      | + € 5,00 |          |
| ~ | Nummer groot (achterzijde) (Wit)                   |          | + € 4,00 |
| ~ | nummer voor midden borst 15cm<br>(Wit)             |          | + € 3,00 |

+ € 4.00

+€3,00

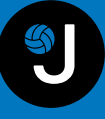